| MA Siemens          |                           | دة                                                             |
|---------------------|---------------------------|----------------------------------------------------------------|
|                     |                           | Totally Integrated Automation<br>PORTAL                        |
| Start <b>İ</b>      |                           | Open existing project                                          |
| Devices &           | 🥚 Open existing project   | Recently used         Project         Path         Last change |
|                     | Create new project        |                                                                |
| programming         | Migrate project           |                                                                |
| Visualization       | Close project             |                                                                |
| Online & Jagnostics | Welcome Tour              |                                                                |
|                     | First steps               |                                                                |
|                     |                           |                                                                |
|                     | Installed software        | Browse                                                         |
|                     | 🔵 Help                    |                                                                |
|                     |                           | BAYRAM ÖZÜTÜRK                                                 |
|                     | 🛞 User interface language | ŞUBAT 2013                                                     |
|                     |                           | ANKARA DIKIVIEN E.IVI.L.                                       |
| ▶ Project view      |                           |                                                                |
| 🚱 健 👸 📳             |                           | TR 🔺 🏴 🛱 📶 🕪 06:58<br>02.02.2013                               |

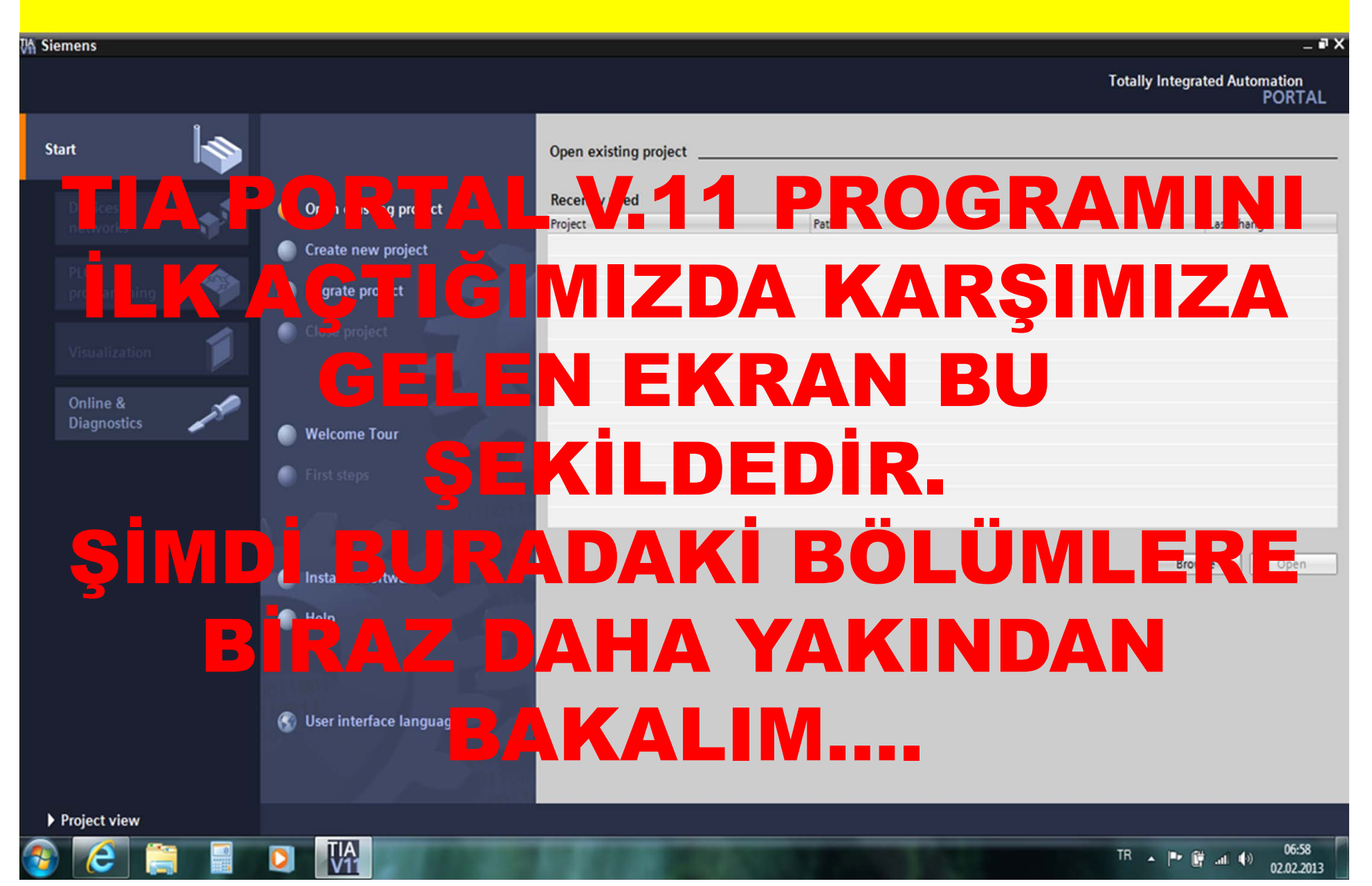

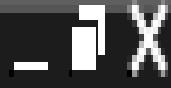

# Totally Integrated Automation PORTAL

1 1 1

#### SAĞ ÜST BÖLÜMDE PROGRAMIN ADI YAZMAKTADIR: Totally Integrated Automation / PORTAL TAMAMEN ENTEGRE OTOMASYON / KAPI

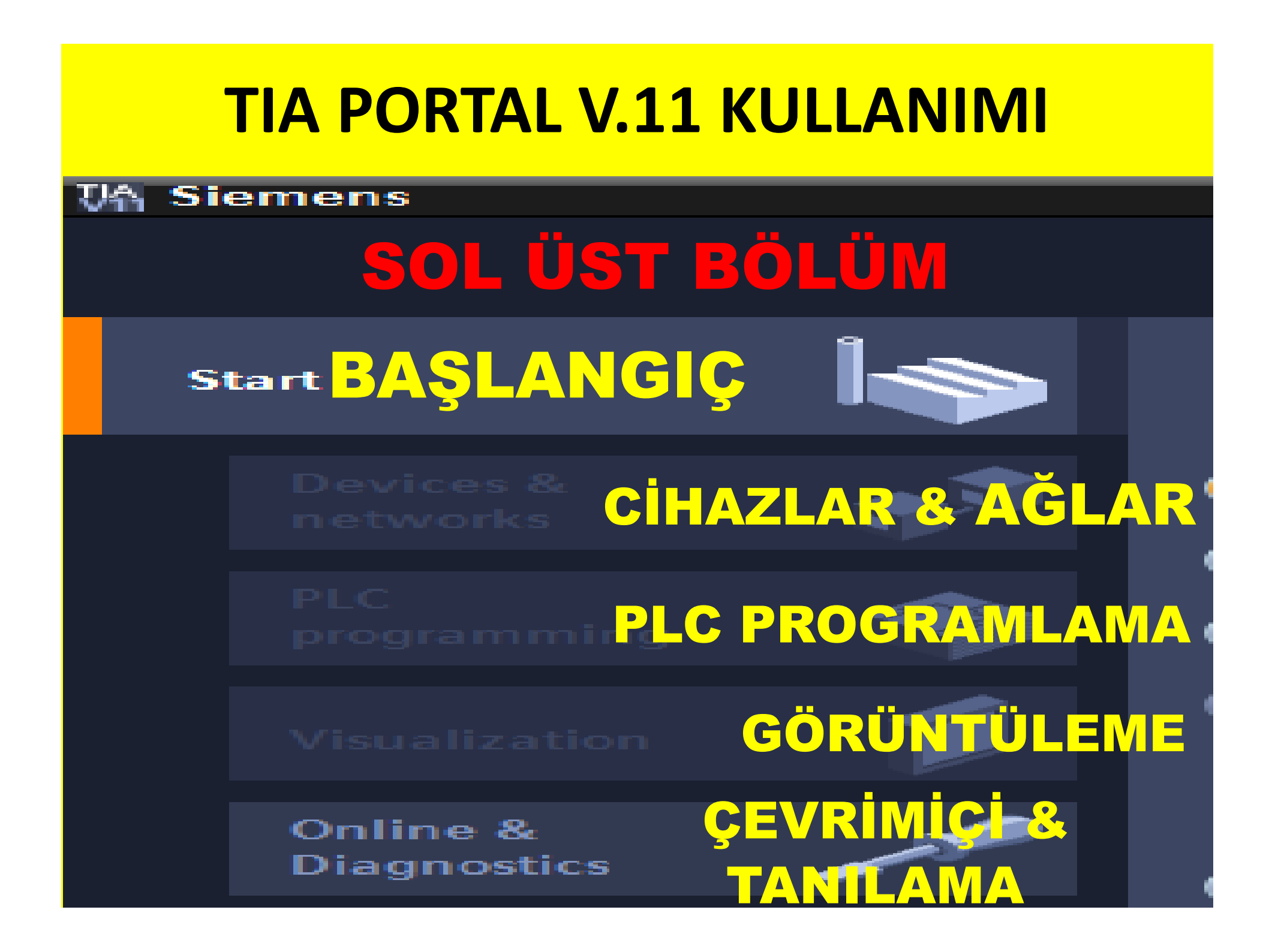

# TIA PORTAL V.11 KULLANIMI ÜST ORTA BÖLÜM

Open existing project PROJEYİAÇ
 Create new project PROJE OLUŞTUR
 Migrate project PROJEYİTAŞI
 Close project PROJEYİKAPAT

Welcome Tour

KARŞILAMA TURU İLK ADIMLAR

# TIA PORTAL V.11 KULLANIMI SOL ALT BÖLÜM

# YÜKLÜ YAZILIM MInstalled software YARDIM MIHelp

#### KULLANICI ARABİRİMİ DİLİ 🕥 Üser interface language

#### Project view PROJE GÖRÜNÜMÜ

#### TIA PORTAL V.11 KULLANIMI SAĞ TARAF

| Open existing project    | ROJEYİ AÇ     |             |
|--------------------------|---------------|-------------|
| Recently used <b>SON</b> | KULLANILANLAR |             |
| Project                  | Path          | Last change |
| PROJE                    | PROJE         | SON         |
| ADI                      | YOLU          | DEĞİŞİKLİK  |
|                          |               | TARİHİ      |
|                          |               |             |
|                          |               |             |
|                          |               |             |
|                          |               |             |
|                          |               | PROJE       |
|                          |               | VENI AC     |
|                          |               | Browse Open |
|                          | T/            | ASARLA      |

| MA Sier | mens          |                |                                                                                             |                                               |                                                      | _ # X                                   |
|---------|---------------|----------------|---------------------------------------------------------------------------------------------|-----------------------------------------------|------------------------------------------------------|-----------------------------------------|
|         |               |                |                                                                                             |                                               |                                                      | Totally Integrated Automation<br>PORTAL |
| Sta     | nrt           |                |                                                                                             | Create new project                            |                                                      |                                         |
|         |               | * <sup>1</sup> | <ul> <li>Open existing project</li> <li>Create new project</li> <li>Migrate proj</li> </ul> | Project name:<br>Path:<br>Author:<br>Comment: | Project1<br>C:IUsers\BAY\Documents\Automation<br>BAY |                                         |
|         | Visualization | 1              | Close project                                                                               |                                               |                                                      | Create                                  |
|         | Diagnostics   | 18             | Welcome Tour First steps                                                                    |                                               |                                                      | -1                                      |
|         |               |                | <ul> <li>Installed software</li> <li>Help</li> </ul>                                        | PRC                                           | DJE OLUŞTUR                                          |                                         |
|         |               |                | S User interface language                                                                   |                                               |                                                      |                                         |
| ► F     | Project view  |                |                                                                                             |                                               |                                                      |                                         |
| -       | 6             |                |                                                                                             | ALC: NO.                                      | VILLEN HALF                                          | TR ▲ 📭 🛱 .ııl 🕪 06:59<br>02.02.2013     |

| TIA                    | PORTAL V.11 KULLANIMI                               |    |
|------------------------|-----------------------------------------------------|----|
| Create new project YEN | Iİ PROJE OLUŞTUR                                    |    |
| Project name:          | Project1 PROJE ADI                                  |    |
| Path:                  | C:\Users\BAY\Documents\Automation PROJE YOLU/ADRESI |    |
| Author:                | BAY PROJEYİ HAZIRLAYAN / BAY: BAYRAM                |    |
| Comment:               |                                                     | ^  |
|                        | PROJE HAKKINDA AÇIKLAMALAR / YORUMLAR               |    |
|                        |                                                     | V  |
|                        |                                                     |    |
|                        | Create                                              |    |
|                        | OLUŞT                                               | UR |

| Project name: | Project1                                                                                                    |
|---------------|----------------------------------------------------------------------------------------------------|
| Path:         | C:\Users\BAY\Documents\Automation                                                                                                    |
| Author:       | BAY                                                                                                    |
| Comment:      |                                                                                                    |
|               | Klasöre Gözat         Masaüstü         Masaüstü         Masaüstü         Kitaplıklar         Kitaplıklar         Kitaplıklar         Kitaplıklar         Kitaplıklar         Kitaplıklar         Kitaplıklar         Kitaplıklar         Kitaplıklar         Kitaplıklar         Kasaustu         Kasaustu         Ka |
|               | Yeni Klasör Oluştur Tamam İptal                                                                                                    |

| TIA                | <b>PORTAL V.11 KULLANIMI</b>                                                                                                    |        |
|--------------------|----------------------------------------------------------------------------------------------------|--------|
| Create new project |                                                                                                    |        |
| Project name:      | Project1                                                                                                    |        |
| Path:              | C:\Users\BAY\Documents\Automation                                                                                                    |        |
| Author:            | BAY                                                                                                    |        |
| Comment:           |                                                                                                    | ^      |
|                    | Klasöre Gözat                                                                                                    | ~      |
|                    | Image: Second second secon | Create |

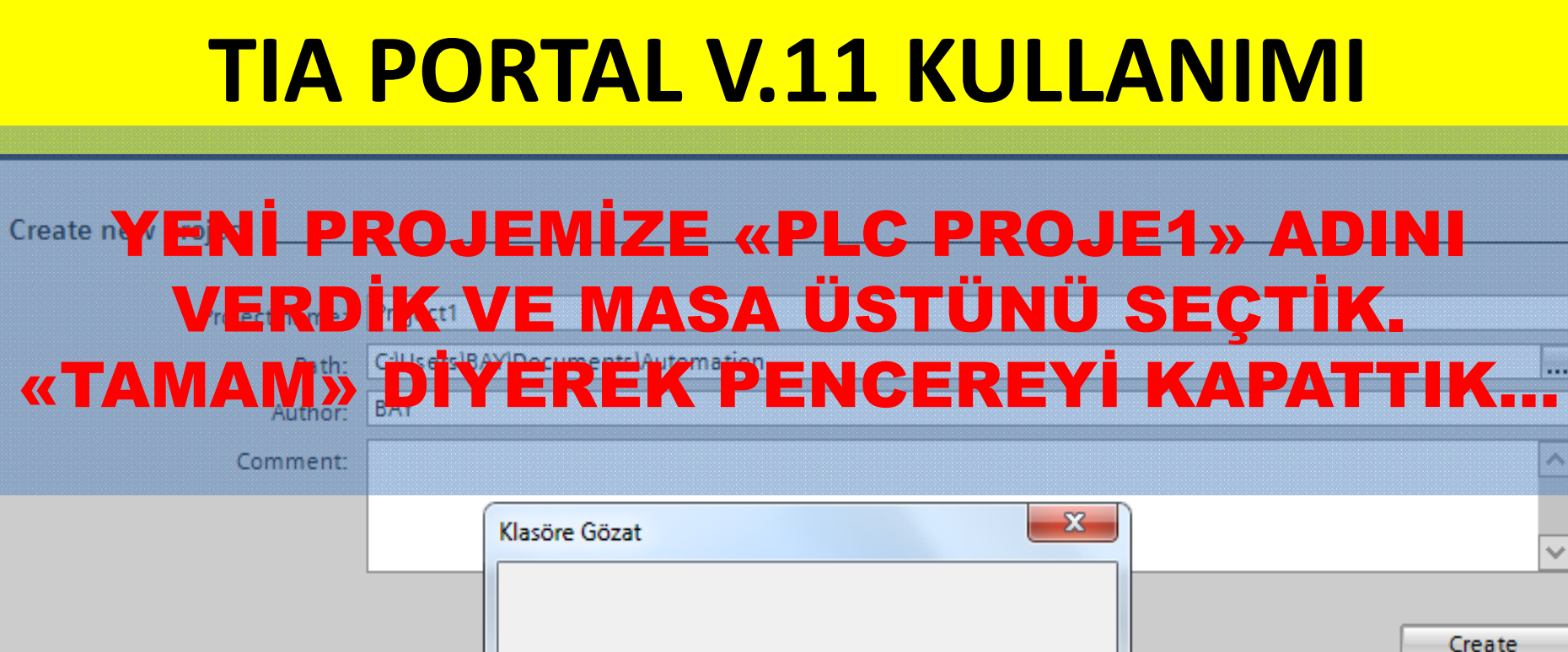

| ⊳ 🖳 Bilgisayar            | <u> </u> |  |
|---------------------------|----------|--|
| ⊳ 🙀 Ağ                    |          |  |
| 🖻 📴 Denetim Masası        |          |  |
| 🗑 Geri Dönüşüm Kutusu     |          |  |
| 🛛 📔 MASA USTU             |          |  |
| 퉬 olcme deneyler          |          |  |
| > 퉲 TIA V11               | =        |  |
| PLC PROJE1                |          |  |
|                           |          |  |
| Veni Klasör Olustur Tamam | İntəl    |  |

Create new project

| Project name: | Project1                        |   |
|---------------|---------------------------------|---|
| Path:         | C:\Users\BAY\Desktop\PLC PROJE1 |   |
| Author:       | BAYRAM OZUTURK                  |   |
| Comment:      | Bu benim ilk PLC projem         | ^ |
|               |                                 |   |
|               |                                 |   |

PROJE DOSYALARIMIZIN KAYDEDİLECEĞİ YERİ VE KLASÖR ADINI SEÇTİK, AÇIKLAMAMIZI YAZDIK. ARTIK «Create» (OLUŞTUR) DİYORUZ.

Create

| MA Siemens                                  |                |                                                                                                    |                                                                                                    |                                                                                          | _ # X                                   |
|---------------------------------------------|----------------|----------------------------------------------------------------------------------------------------|----------------------------------------------------------------------------------------------------|------------------------------------------------------------------------------------------|-----------------------------------------|
|                                             |                |                                                                                                    |                                                                                                    |                                                                                          | Totally Integrated Automation<br>PORTAL |
| Start                                       |                |                                                                                                    | Create new project                                                                                        |                                                                                          |                                         |
| Devices &<br>networks<br>PLC<br>programming | * <sup>1</sup> | <ul> <li>Open existing project</li> <li>Create new project</li> <li>Migrate project</li> </ul>                                                                                                    | Project name:<br>Path:<br>Author:<br>Comment:                                                             | Project1<br>C:lUsers\BAY\Desktop\PLC PROJE1<br>BAYRAM OZUTURK<br>Bu benim ilk PLC projem |                                         |
| Visualization<br>Online &<br>Diagnostics    | 1              | Close project     Creating proje     Creating proje     Creating | e <b>tt</b><br>Pa <b>ting project</b><br>project C:IUsers\BAYIDesktop\PLC PRC<br>ng created. Please wait. | UE1\Project1\Project1.ap11 is                                                            | Create                                  |
|                                             |                | C First steps                                                                                                    |                                                                                                    | Cancel                                                                                   |                                         |
|                                             |                | Help                                                                                                    |                                                                                                    | USTU                                                                                     | RULUYOR                                 |
|                                             |                | S User interface language                                                                                                    |                                                                                                    |                                                                                          |                                         |
| ▶ Project view                              |                |                                                                                                    |                                                                                                    |                                                                                          |                                         |
| 🚱 🥭 📋                                       |                |                                                                                                    |                                                                                                    |                                                                                          | TR ▲ 🕨 🛱 .nl 🕪 07:02<br>02:02:2013      |

| 🚻 Siemens - Project1                                                                                                    |                                                                                                    | _ il >                                                                                                    |
|----------------------------------------------------------------------------------------------------|----------------------------------------------------------------------------------------------------|----------------------------------------------------------------------------------------------------|
| 1                                                                                                    |                                                                                                    | Totally Integrated Automation<br>PORTAL                                                                   |
| Start                                                                                                    |                                                                                                    | First steps                                                                                               |
| Devices & for the second second secon | <ul> <li>Open existing project</li> <li>Create new project</li> <li>Migrate project</li> <li>Close project</li> </ul> | Project: "Project1" was opened successfully. Please select the next step:          Start                  |
| Online &<br>Diagnostics                                                                                                    | <ul> <li>Welcome Tour</li> <li>First steps</li> </ul>                                                                 | Devices & networks       Image: Configure a device         PLC programming       Image: Write PLC program |
|                                                                                                    | Installed ft KC                                                                                                    | Visualization Configure an HMI screen                                                                     |
|                                                                                                    | S User interface Iguage                                                                                               | BÖLÜME DE YAKINDAN<br>BAKAL <sup>Oper the project view</sup>                                              |
| Project view                                                                                                    | Opened project: C:\Users\BAY\Desk                                                                                     | xtop\PLC PROJE1\Project1\Project1                                                                         |
| 📀 (ĉ) 📋 🛛                                                                                                    |                                                                                                    | TR 🔺 🏴 🛱 📶 🌗 07:03<br>02.02.2013                                                                          |

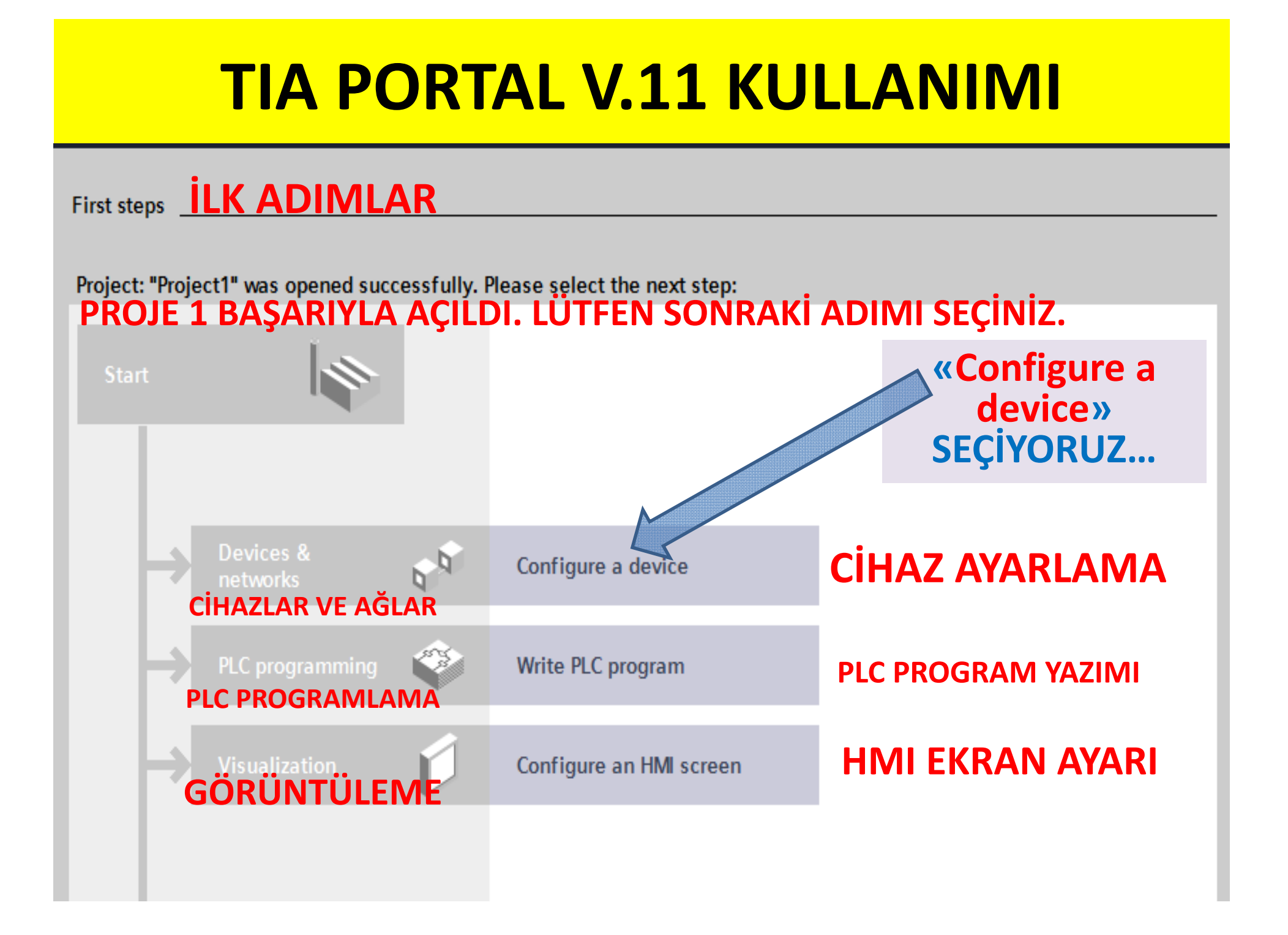

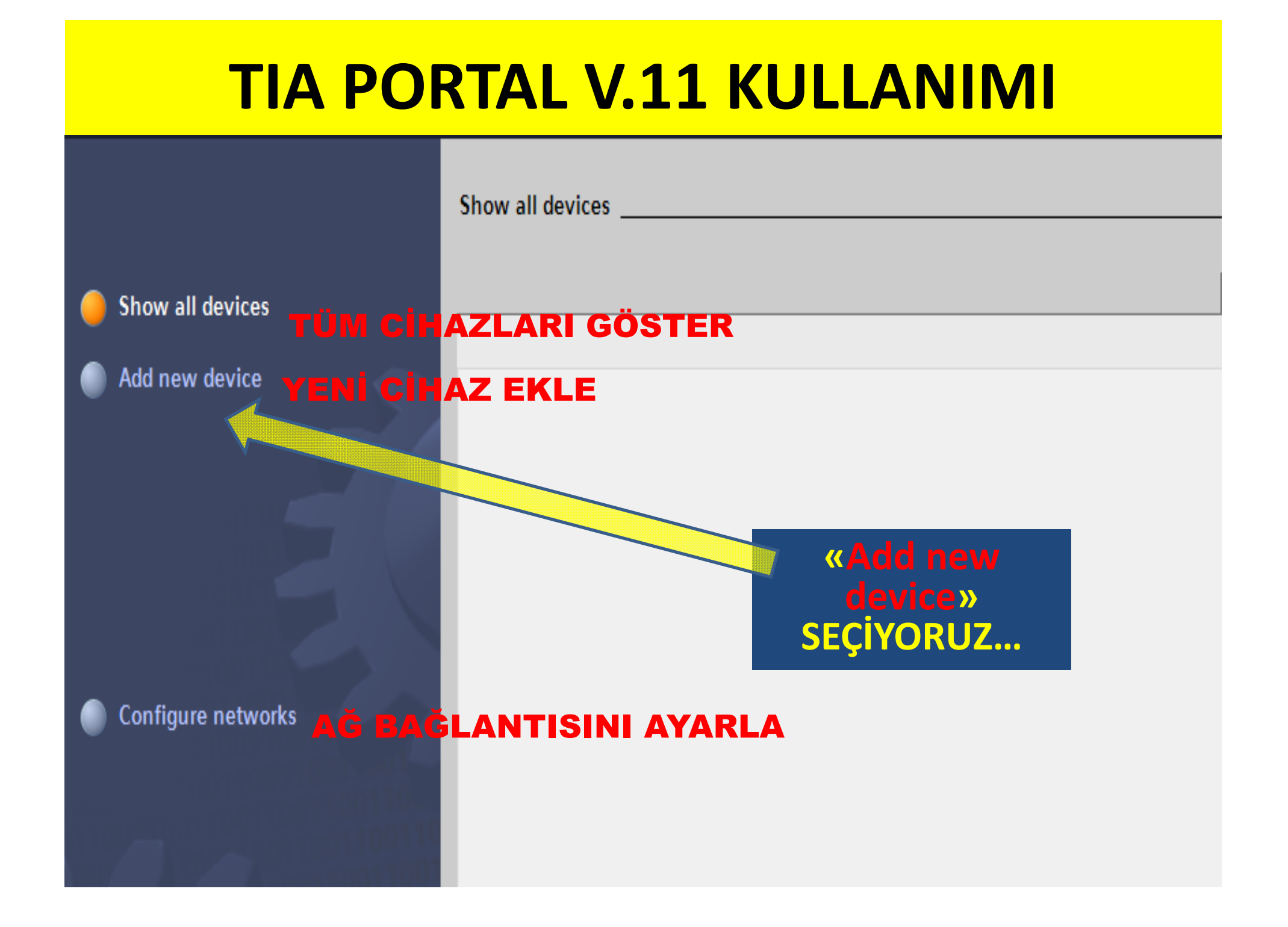

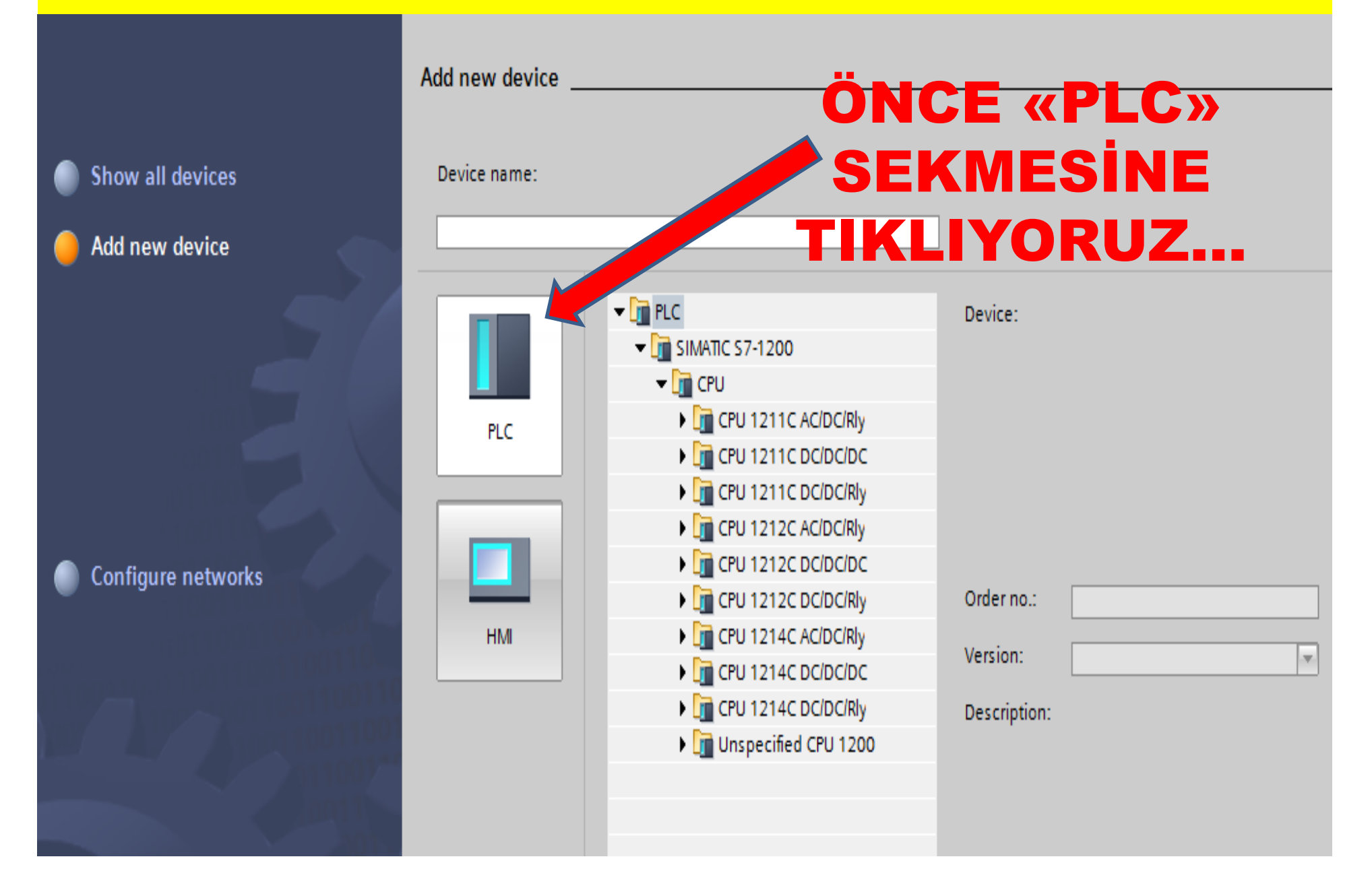

#### Add new device

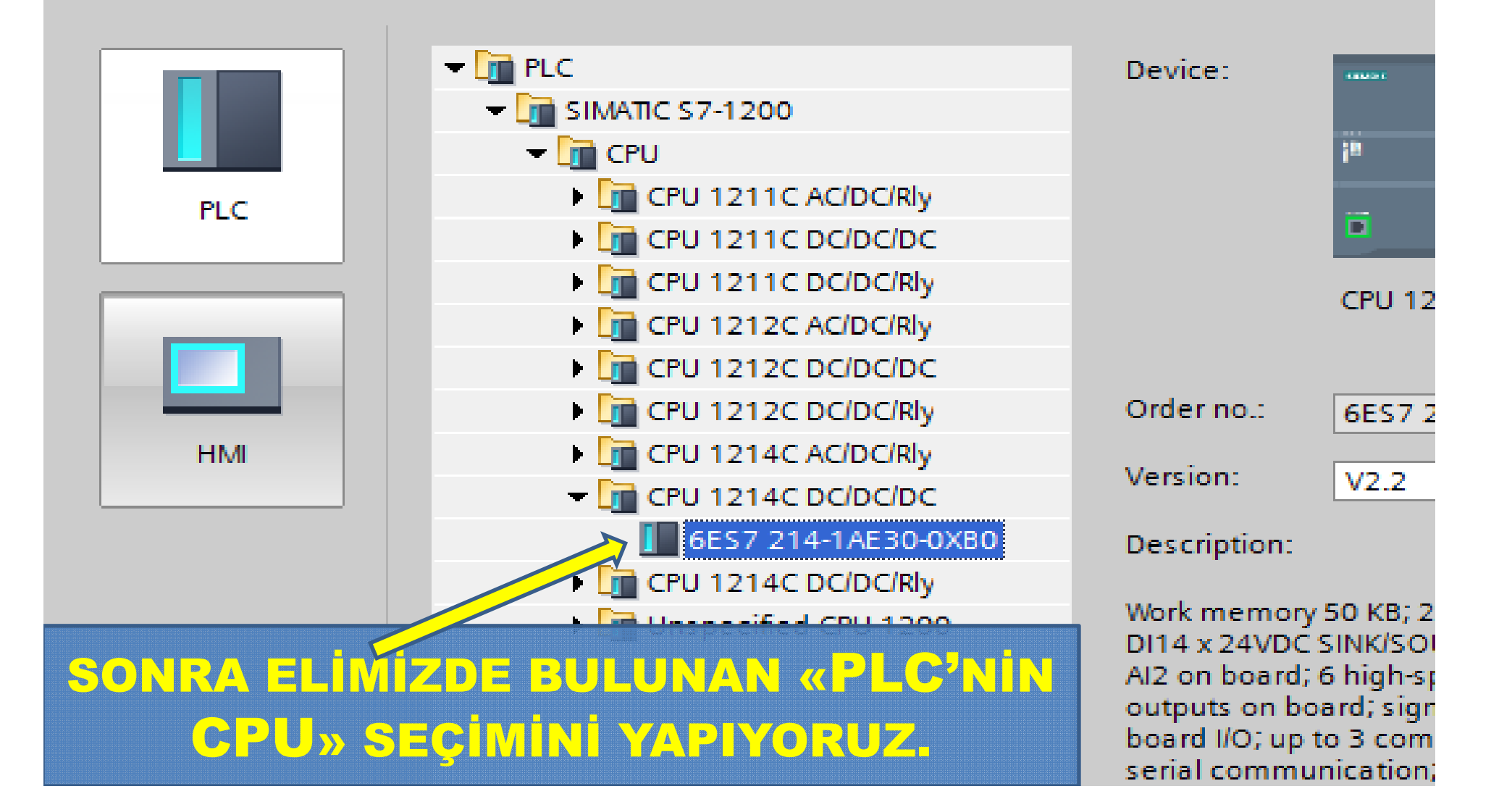

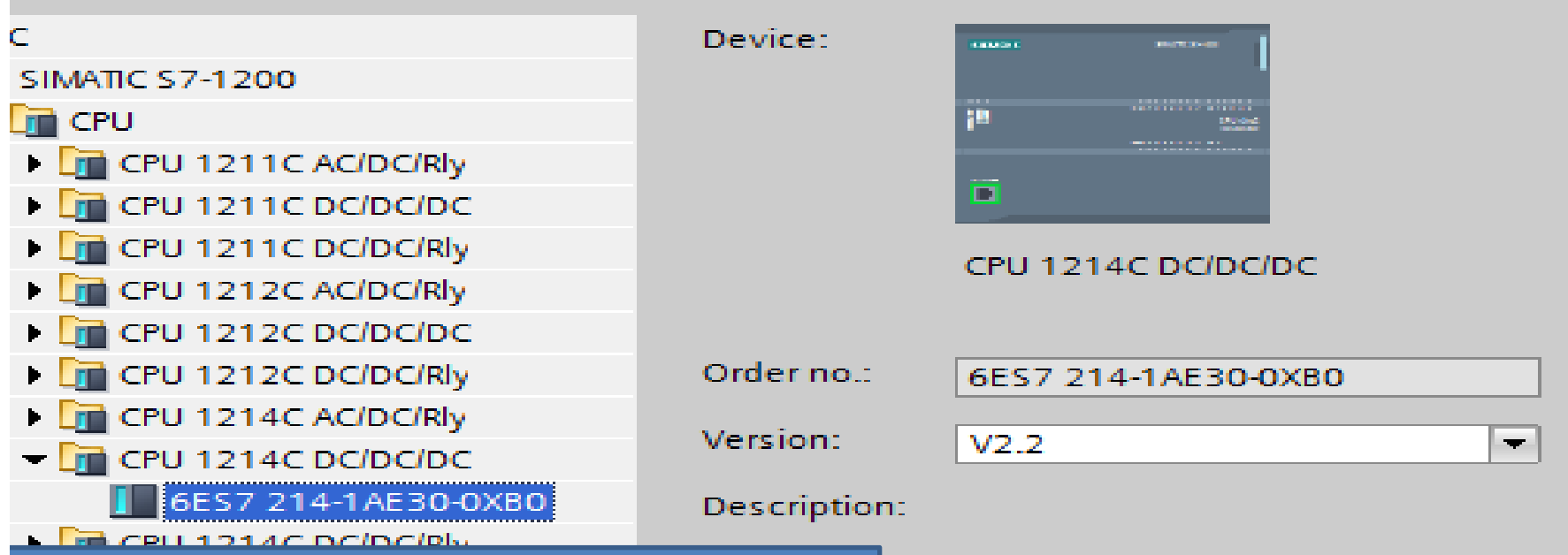

PLC ÖZELLİKLERİ BURADA VERİLMEKTEDİR. BURADA VERİYON AYARINI MUTLAKA DOĞRU SEÇMEMİZ GEREKİYOR. DAHA ÖNCE «**S7 1200 TOOL**» PROGRAMINDA NOT ALDIĞIMIZ VERSİYON NUMARASI İLE BURADA SEÇTİĞİMİZ AYNI OLMALIDIR. ory 50 KB; 24VDC power supply with DC SINK/SOURCE, DQ10 x 24VDC and rd; 6 high-speed counters and 2 pulse board; signal board expands onup to 3 communications modules for munication; up to 8 signal modules insion; 0.1 ms/1000 instructions; nterface for programming, HMI and communication

| 1                      | Device:      | 10001 POT 0-0                    |
|------------------------|--------------|----------------------------------|
| SIMATIC S7-1200        |              |                                  |
| CPU                    |              | in the second                    |
| CPU 1211C AC/DC/Rly    |              |                                  |
| CPU 1211C DC/DC/DC     |              |                                  |
| CPU 1211C DC/DC/Rly    |              | CPU 1214C DC/DC/DC               |
| CPU 1212C AC/DC/Rly    |              |                                  |
| CPU 1212C DC/DC/DC     |              |                                  |
| CPU 1212C DC/DC/Rly    | Order no.:   | 6ES7 214-1AE30-0XB0              |
| CPU 1214C AC/DC/Rly    |              |                                  |
| - 📊 CPU 1214C DC/DC/DC | version.     | V2.2                             |
| 6ES7 214-1AE30-0XB0    | Description: |                                  |
| CPU 1214C DC/DC/Rly    |              |                                  |
| Unspecified CPU 1200   | Work memory  | y 50 KB; 24VDC power supply with |

Mork memory 50 KB; 24VDC power supply with DI14 x 24VDC SINK/SOURCE, DQ10 x 24VDC and AI2 on board; 6 high-speed counters and 2 pulse outputs on board; signal board expands on-

SEÇİMLERİMİZ BİTTİKTEN SONRA, SAĞ ALTTA BULUNAN «Add» (EKLE) SEÇENEĞİ İLE PROJEMİZİ AÇIYORUZ. to 3 communications is modules for nication; up to 8 standard all modules on; 0.1 ms/1000 instructions; face for programmins HMI and hmunication BUNLAR

**NEDIR?** 

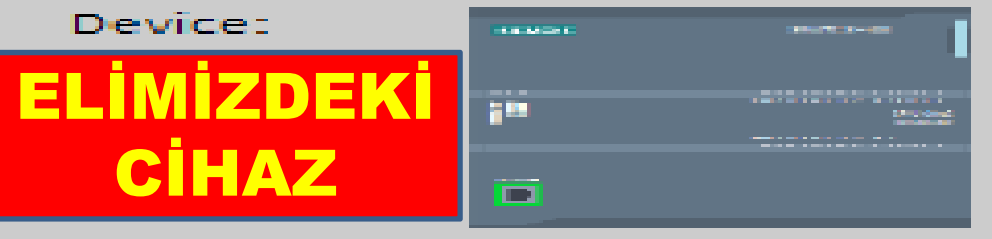

CPU 1214C DC/DC/DC

| Order no.:   | 6ES7 214-1AE30-0XB0 | SIPARIŞ NO  |
|--------------|---------------------|-------------|
| Version:     | V2.2                | VERSIYON NO |
| Description: | ÖZELLİKLER / TANIN  |             |

Work memory 50 KB; 24VDC power supply with DI14 x 24VDC SINK/SOURCE, DQ10 x 24VDC and AI2 on board; 6 high-speed counters and 2 pulse outputs on board; signal board expands onboard I/O; up to 3 communications modules for serial communication; up to 8 signal modules for I/O expansion; 0.1 ms/1000 instructions; PROFINET interface for programming, HMI and PLC to PLC communication

#### Description: ÖZELLİKLER / TANIMLAMA

Work memory 50 KB; 24VDC power supply with DI14 x 24VDC SINK/SOURCE, DQ10 x 24VDC and Al2 on board; 6 high-speed counters and 2 pulse outputs on board; signal board expands onboard I/O; up to 3 communications modules for serial communication; up to 8 signal modules for I/O expansion; 0.1 ms/1000 instructions; PROFINET interface for programming, HMI and PLC to PLC communication

#### 50 KB PROCRAM BELLEČÍ, 24 V DC BESLEME,

14 DİJİTAL GİRİŞ, 10 DİJİTAL ÇIKIŞ, GİRİŞ-ÇIKIŞLAR 24 V., SERİ HABERLEŞME İÇİN 3 İLETİŞİM MODÜLÜ(SOL TARAFA), I/Q GİRİŞ-ÇIKIŞ GENİŞLEME İÇİN 8 MODÜL (SAĞ TARAFA), 6 YÜKSEK HIZLI SAYICI VE 2 PALS ÇIKIŞI, HMI VE DİĞER PLC'LERİN BU PLC İLE HABERLEŞMESİ İÇİN PROFİNET ARABİRİMİ...

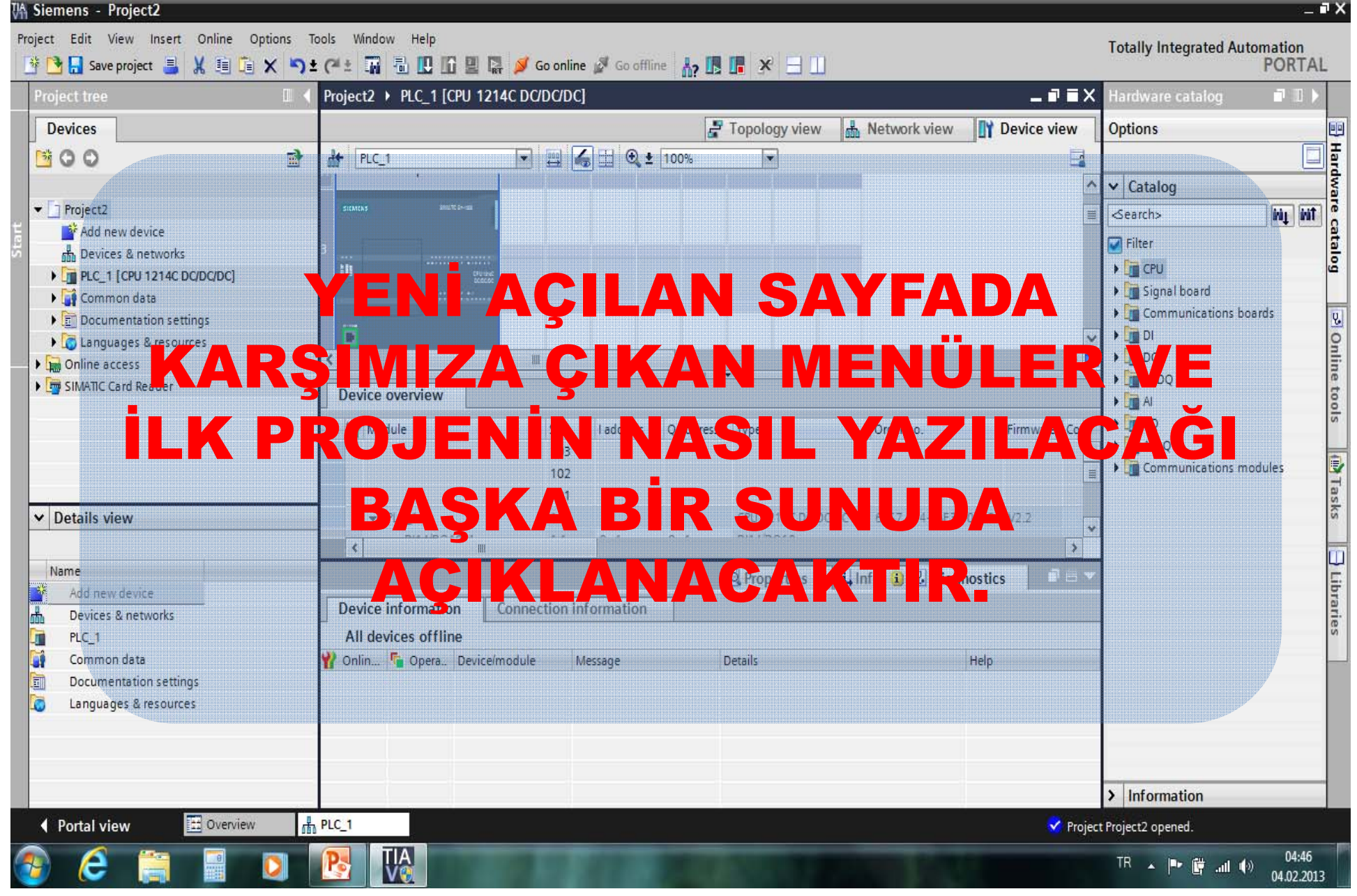

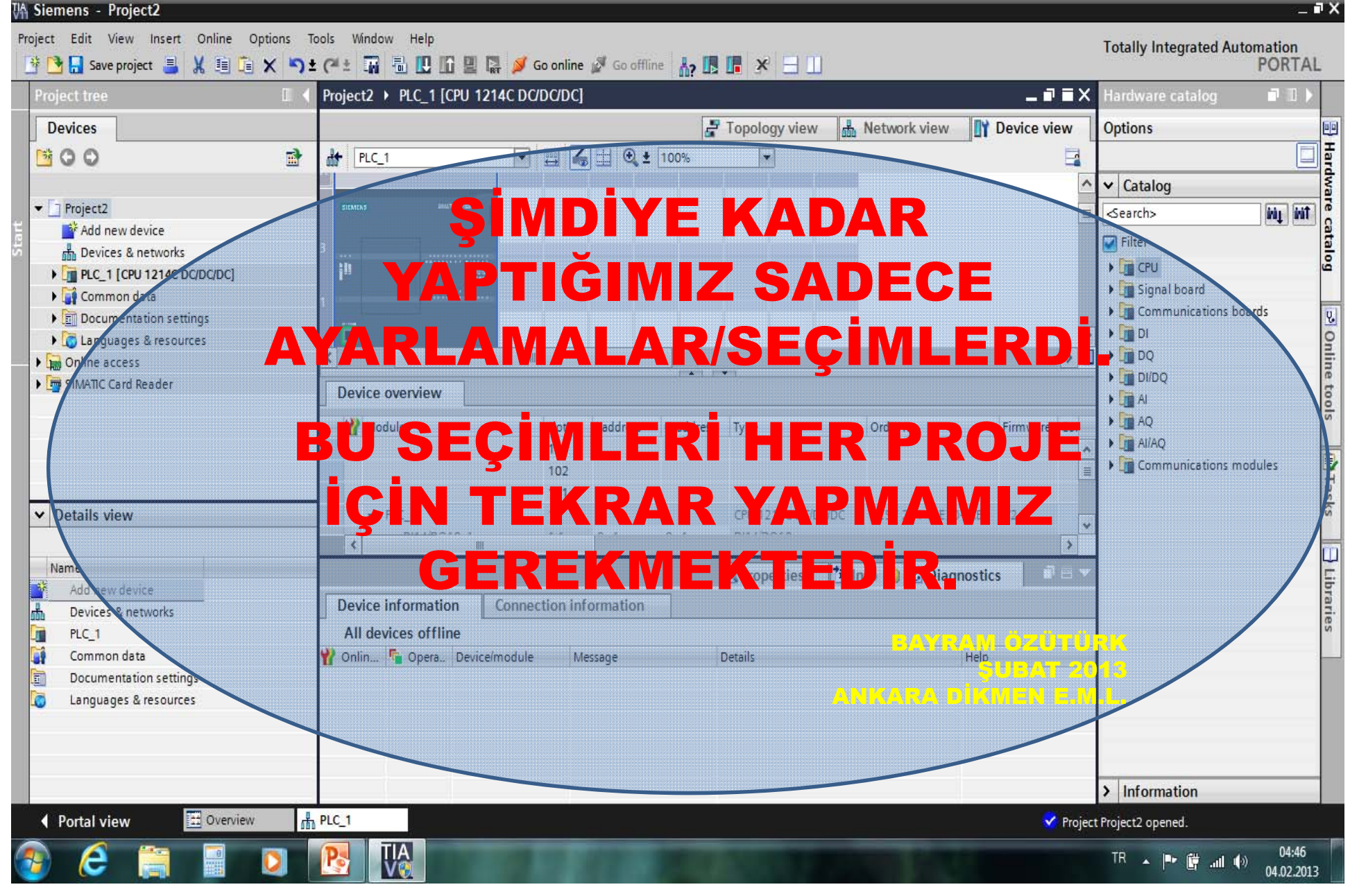